#### **CLICK & GET :** UNE SOLUTION NOUVELLE DE SOUSCRIPTION À DISTANCE D'ASSURANCE DE PANNE MÉCANIQUE

Octobre 2022

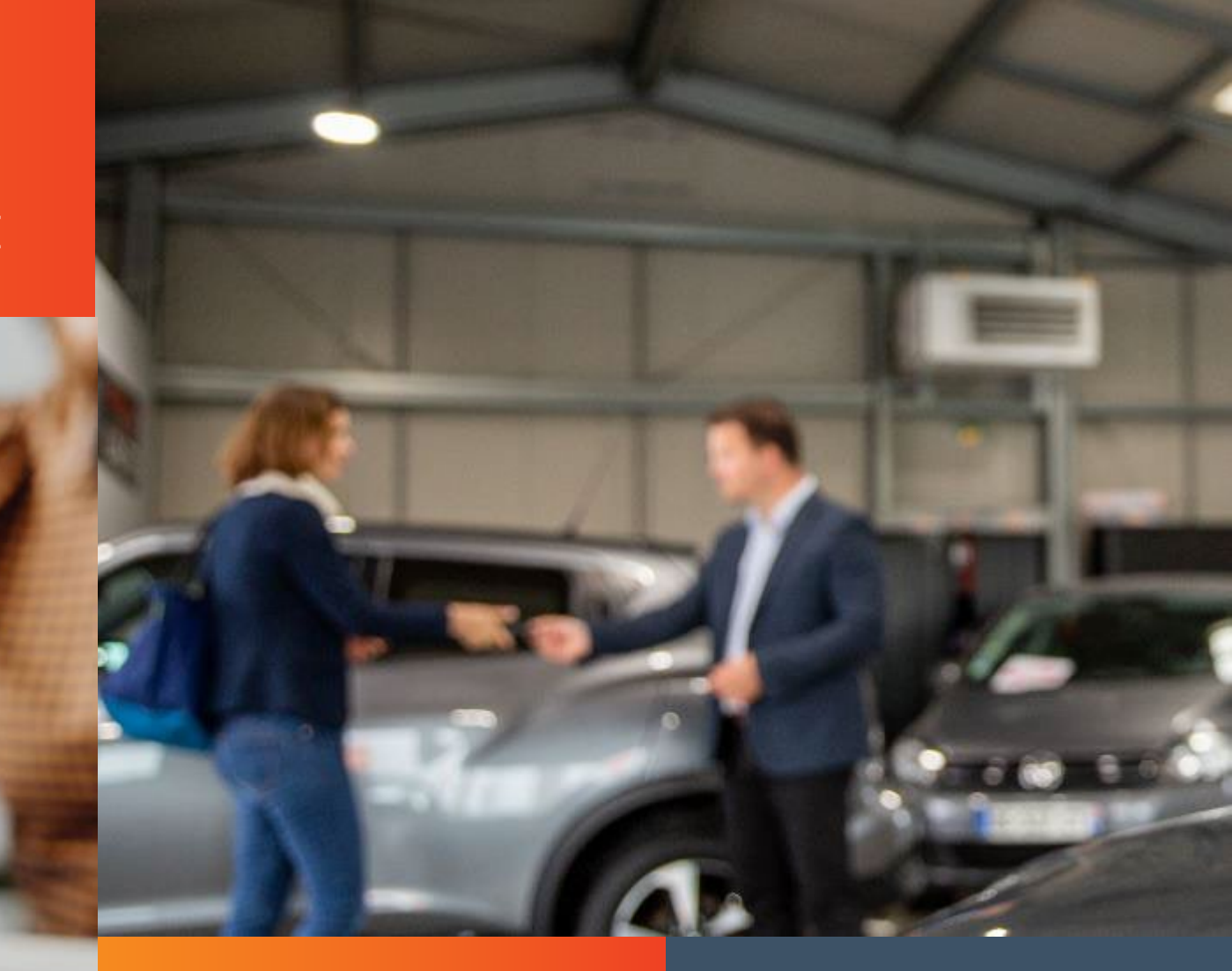

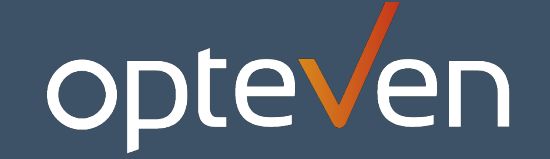

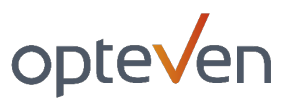

### SOMMAIRE

#### I. <u>Présentation de Click & Get</u>

3

10

- 1. Une solution nouvelle de la gamme Opteven
- 2. Les objectifs et avantages de Click & Get
- **3**. Les + du parcours
- 4. Quand proposer Click & Get
- 5. Un nouveau mode de souscription depuis Carflex

#### II. <u>Parcours Click & Get – côté distributeur</u>

- 1. Connexion
- 2. Info véhicule
- 3. Saisie
- 4. Sélection de la garantie : MyEcoGarantie
- 5. Info souscription
- 6. Choix du mode de souscription
- 7. Identité bénéficiaire
- 8. Choix du vendeur
- 9. Choix de finalisation
- **10**. Confirmation d'envoi

- III.Suivi des propositions vente à distance21
  - 1. Infos
  - 2. Listing
  - 3. Champs modifiables
  - 4. Historique des actions
  - 5. Quand le contrat passe actif
- IV. <u>Confirmation et signature électronique côté bénéficiaire</u> 27
  - 1. Mail : réception de la proposition commerciale
  - 2. Souscription en 3 clics
  - 3. Authentification
  - 4. Signature électronique
  - 5. Confirmation de souscription pour le client
  - 6. Mail de confirmation
  - 7. En + : foire aux questions bénéficiaire

# CLICK & GET PRÉSENTATION

Ì

### CLICK & GET UNE SOLUTION NOUVELLE DE LA GAMME OPTEVEN

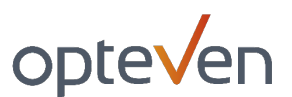

La possibilité d'envoi de proposition de contrat par email, valable 30 jours, qui vise à augmenter les ventes d'extension de garantie et/ou de contrats d'entretien.

Une solution qui vise à **concrétiser une vente à distance**, sans le client final en face à face.

La vente à distance dans la continuité du parcours de souscription classique d'OPTEVEN.

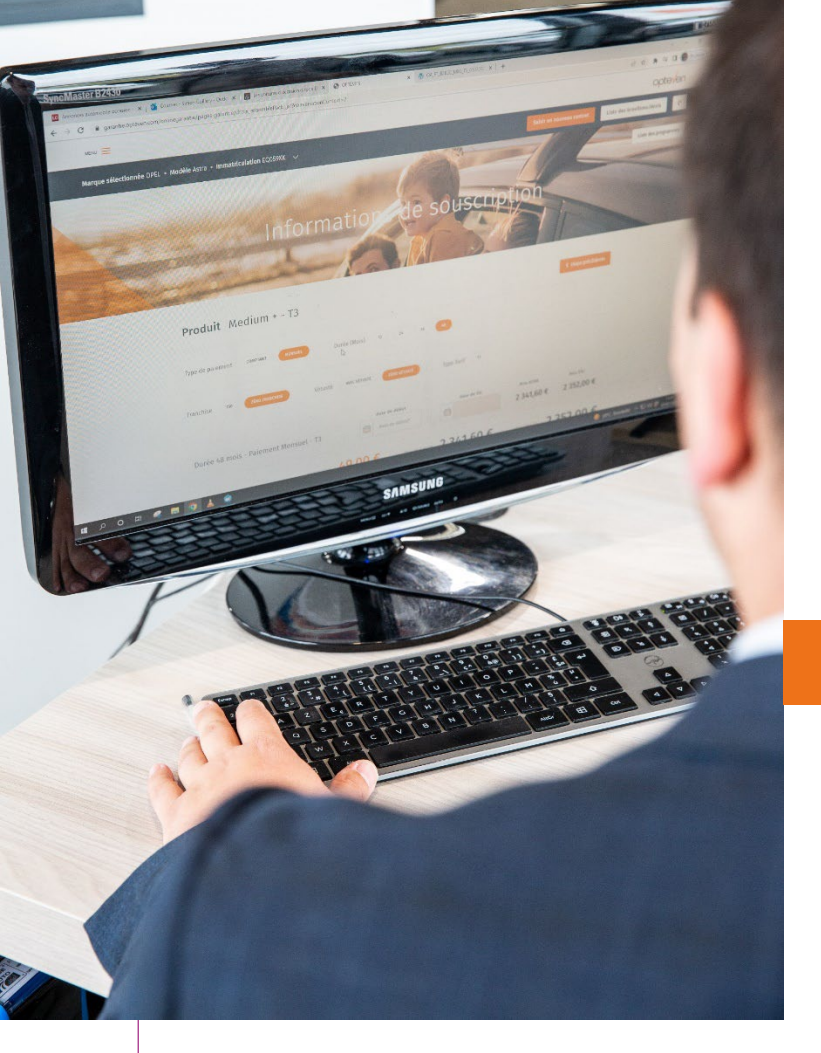

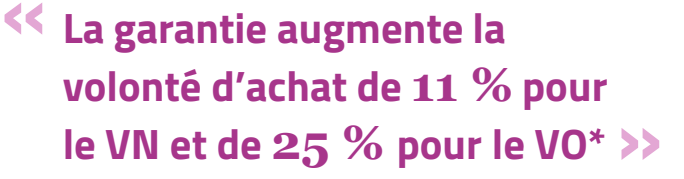

# CLICK & GET opteven

#### **LES OBJECTIFS & AVANTAGES DE CLICK AND GET**

**Pour les professionnels de la vente d'automobiles** : bénéficier d'une solution de vente offrant un délai de réflexion pour leurs clients, accessible aussi bien aux groupes de distribution avec équipe de secrétaires et/ou télémarketing qu'aux distributeurs indépendants.

#### LES AVANTAGES POUR VOUS PROFESSIONNELS :

- > Multiplier les opportunités de vendre une solution périphérique.
- > Diversifier les canaux de vente garanties ou de contrats d'entretien.
- > Augmenter votre capacité à conclure la vente du V.O.
- > Augmenter la marge de chaque V.O vendu.
- > Augmenter la fidélisation du client final au point de vente ou à l'atelier.
- > Renforcer le partenariat qui lie OPTEVEN avec ses clients.

### CLICK & GET LES OBJECTIFS & AVANTAGES DE CLICK AND GET

**Pour les acheteurs d'un véhicule :** les extensions de garantie et les contrats d'entretien sont devenus des « classiques » de la vente additionnelle lors de l'achat d'un véhicule. Ils sont même considérés comme indispensables par les acheteurs eux-mêmes\*.

#### **LES AVANTAGES POUR VOS CLIENTS\* :**

- > Répondre au besoin de sécurisation de l'achat.
- > Répondre au besoin de protection du budget automobile.
- > Tout en bénéficiant d'un délai de réflexion.

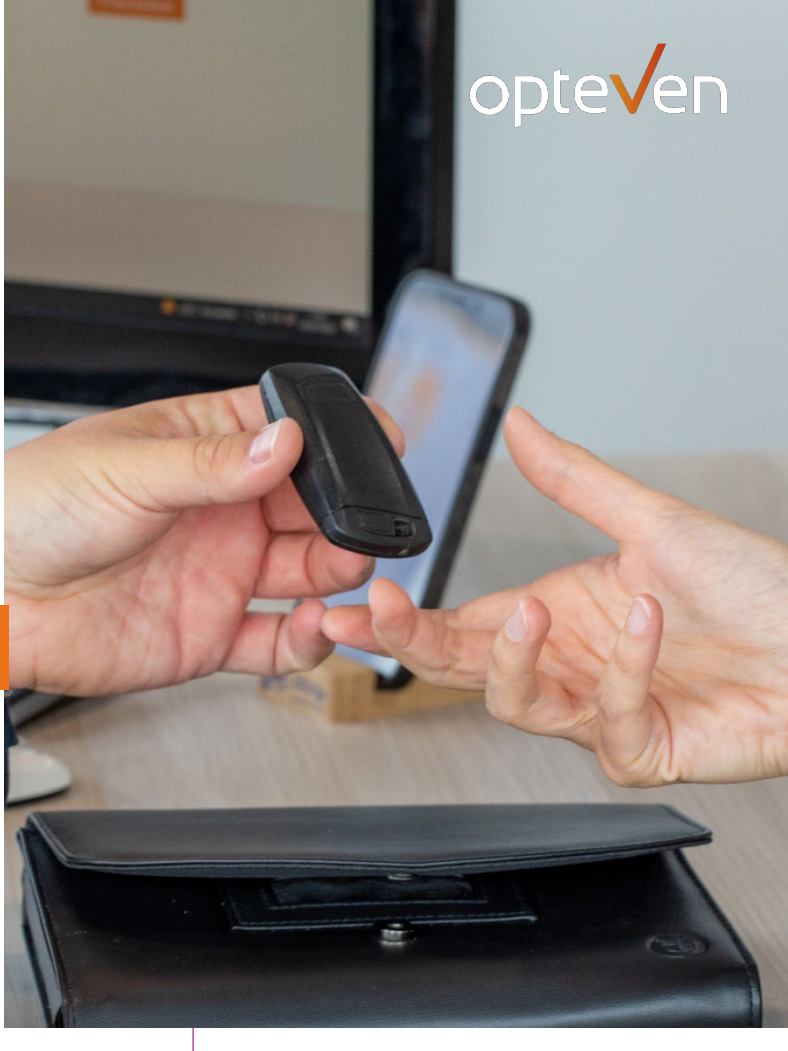

<< Les extensions de garantie augmente la probabilité d'acheter le véhicule, pour 41 % des acheteurs VO, et 30 % des acheteurs VN\*. >>

# CLICK & GET LES + DU PARCOURS

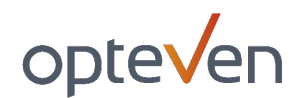

#### Zéro papier - 100% dématérialisé

- > Offre et couvertures envoyées par mail
- > Documents contractuels digitalisés
- > Signature digitalisée
- > Archivage et traçabilité

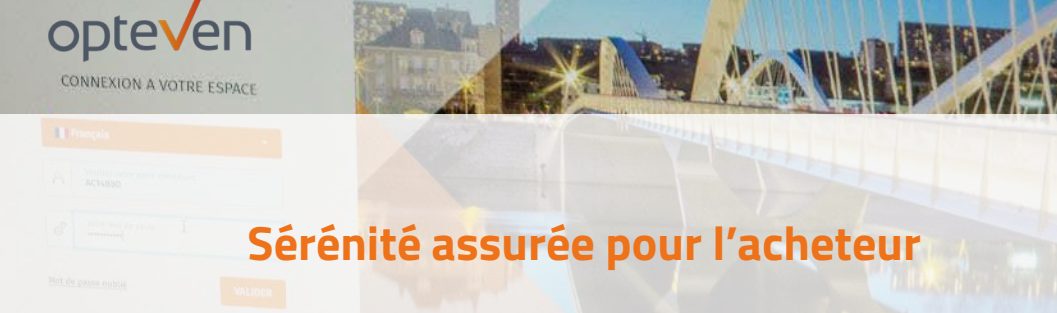

- > 30 jours de réflexion sans contrainte
- > Souscription moderne et fiable
- > Prise d'effet immédiate du contrat
- > Paiement sécurisé
- > Réception du contrat signé par e-mail

# CLICK & GET QUAND PROPOSER CLICK AND GET ?

Plusieurs cas répondent à une utilisation optimale de Click & Get :

- > A l'issue de la transaction, l'acheteur se voit proposer un contrat d'extension de garantie ou un contrat d'entretien. Il demande un **délai de réflexion** : cette nouvelle solution lui offre 30 jours de réflexion.
- Après la transaction, le véhicule est livré au domicile de l'acheteur : cette solution lui permet de souscrire à la réception du véhicule chez lui.
- > **Prolonger une garantie initiale** offerte par le point de vente.
- > Anticiper l'absence de personnel vendeur au moment de la livraison au point de vente.

Chacun de ces cas est compatible avec l'envoi d'une proposition Click & Get à laquelle votre client pourra réfléchir dans la quiétude de son domicile.

#### LE + :

Cette solution vous permet de suivre le déploiement de vos campagnes de vente.

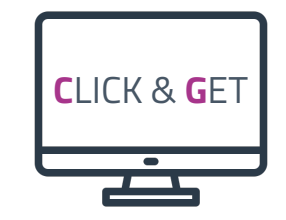

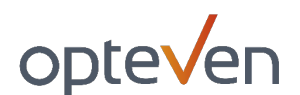

## CLICK & GET UN NOUVEAU MODE DE SOUSCRIPTION DEPUIS CARFLEX

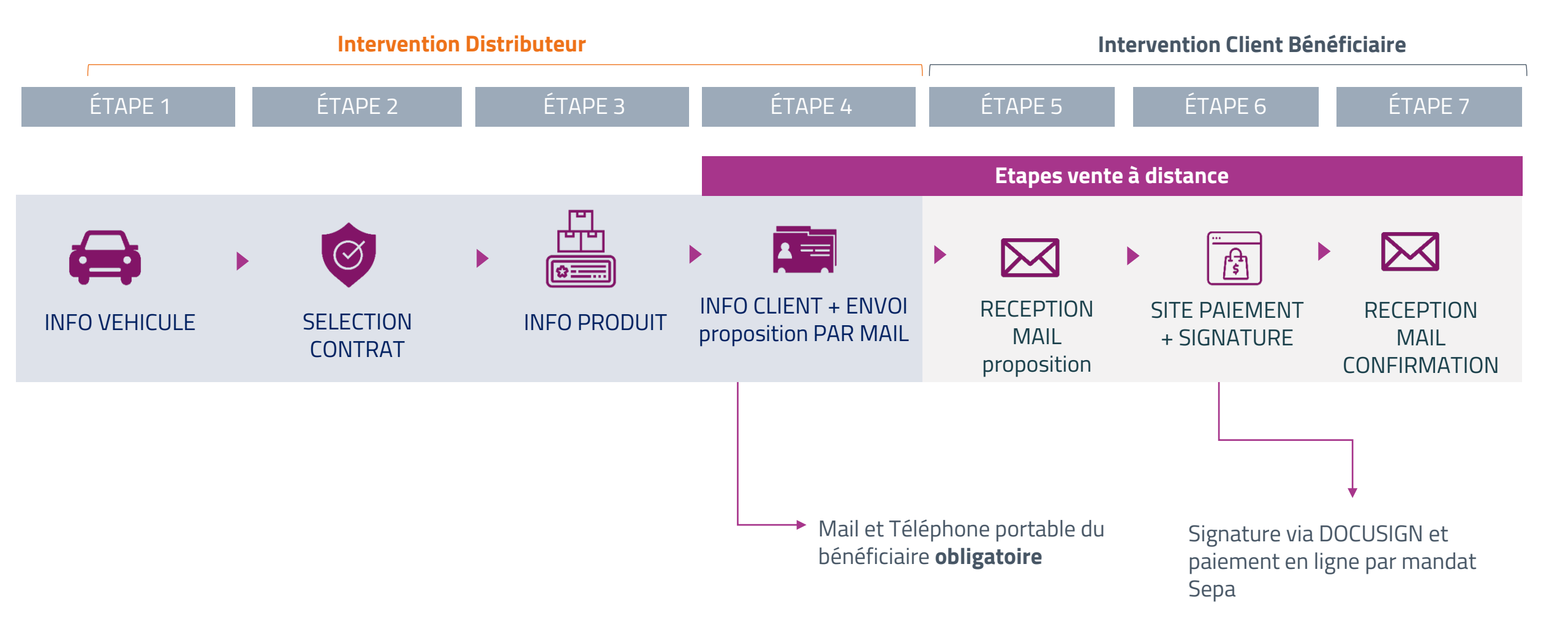

# CLICK & GET DES RELANCES POUR GARDER LE BÉNÉFICIAIRE EN ALERTE

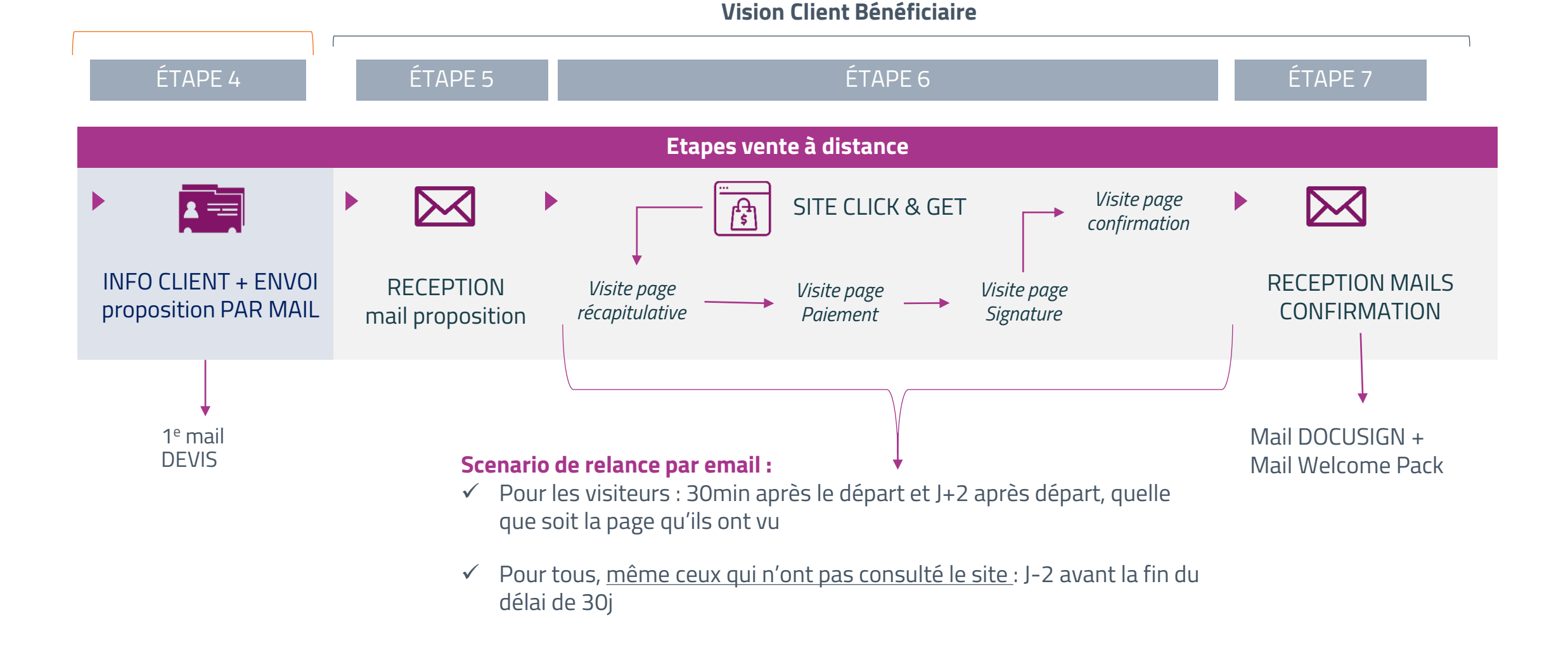

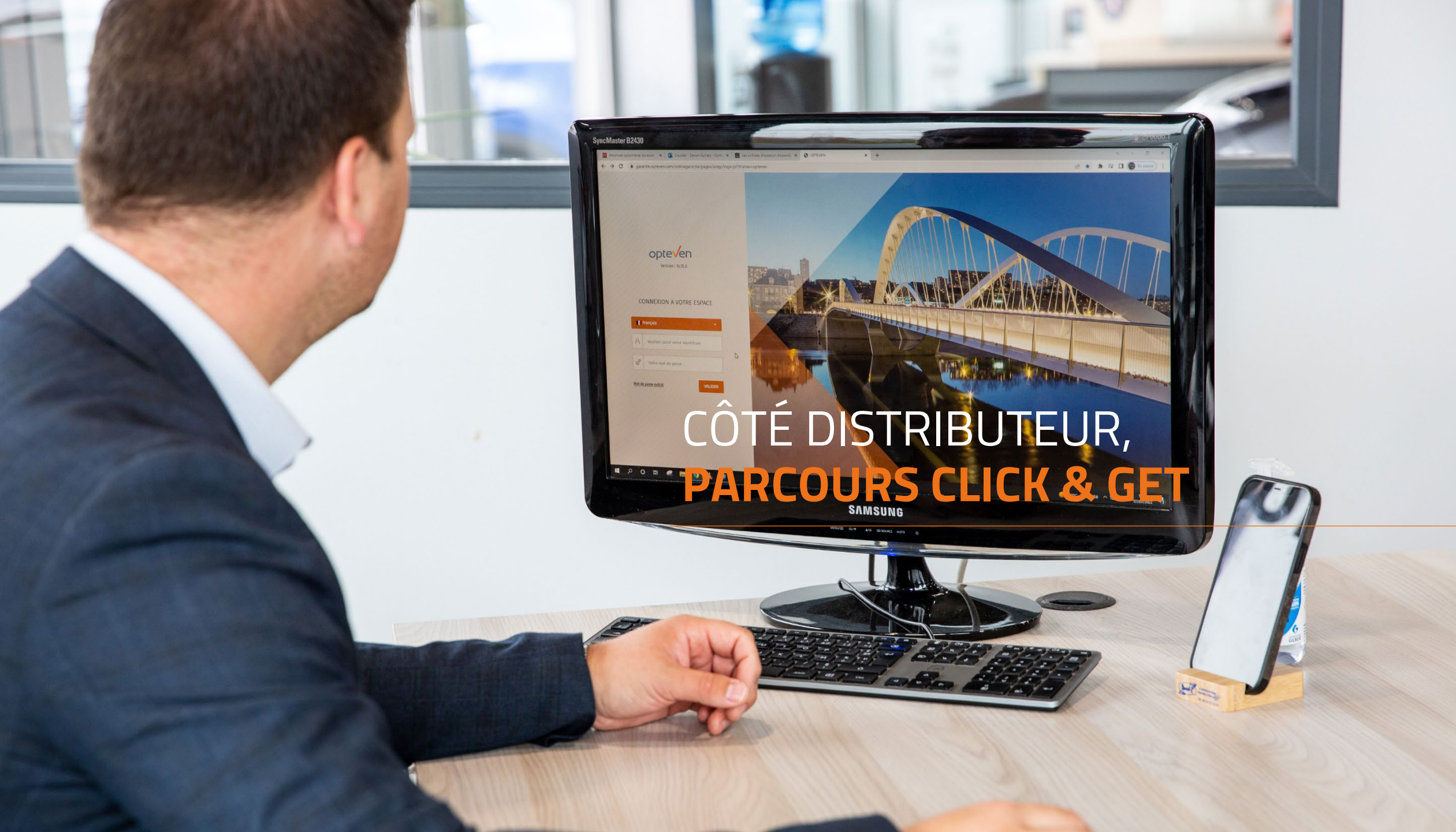

# PARCOURS CLICK & GET – DISTRIBUTEUR CONNEXION

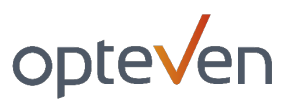

- Accédez à votre espace via : <u>https://garantie.opteven.com</u>
- > Saisissez votre **identifiant** personnel et un **mot de passe**
- > Cliquez sur « VALIDER » pour continuer la déclaration

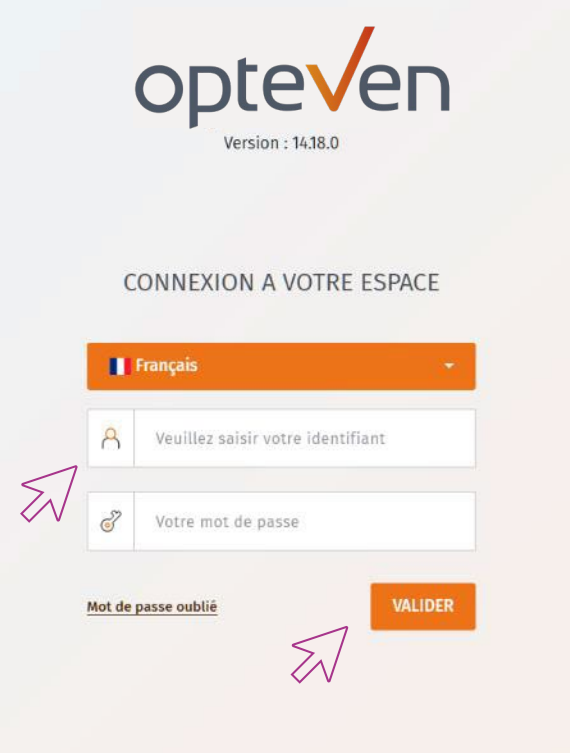

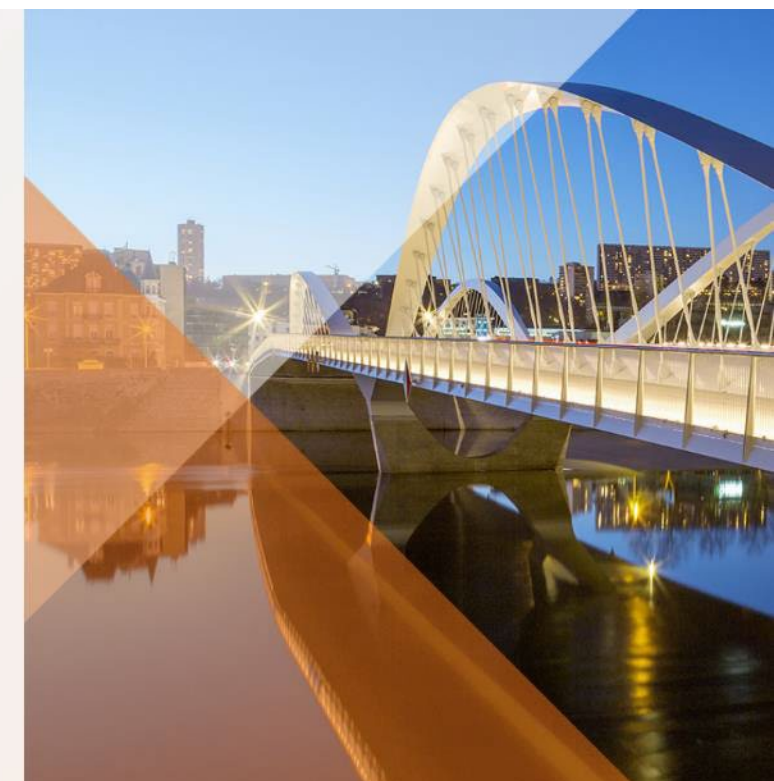

| Connexion | Info véhicule | Sélection du contrat | Info produit | Infos & envoi<br>proposition | Réception<br>proposition | Paiement & signature | Mail de<br>confirmation |
|-----------|---------------|----------------------|--------------|------------------------------|--------------------------|----------------------|-------------------------|
| 1.        | 2.            | 3.                   | 4.           | 5.                           | 6.                       | 7.                   | 8.                      |

# PARCOURS CLICK & GET – DISTRIBUTEUR **INFO VÉHICULE**

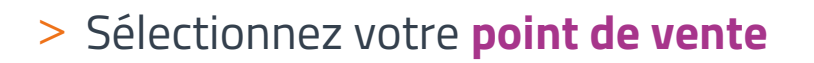

- > Choisissez le **vendeur** pour cette proposition commerciale (si celui-ci ne figure pas dans la liste vous pourrez le modifier à *l'étape 5*)
- > Recherche du véhicule soit par :
  - > Immatriculation
  - > **OU** saisie manuelle

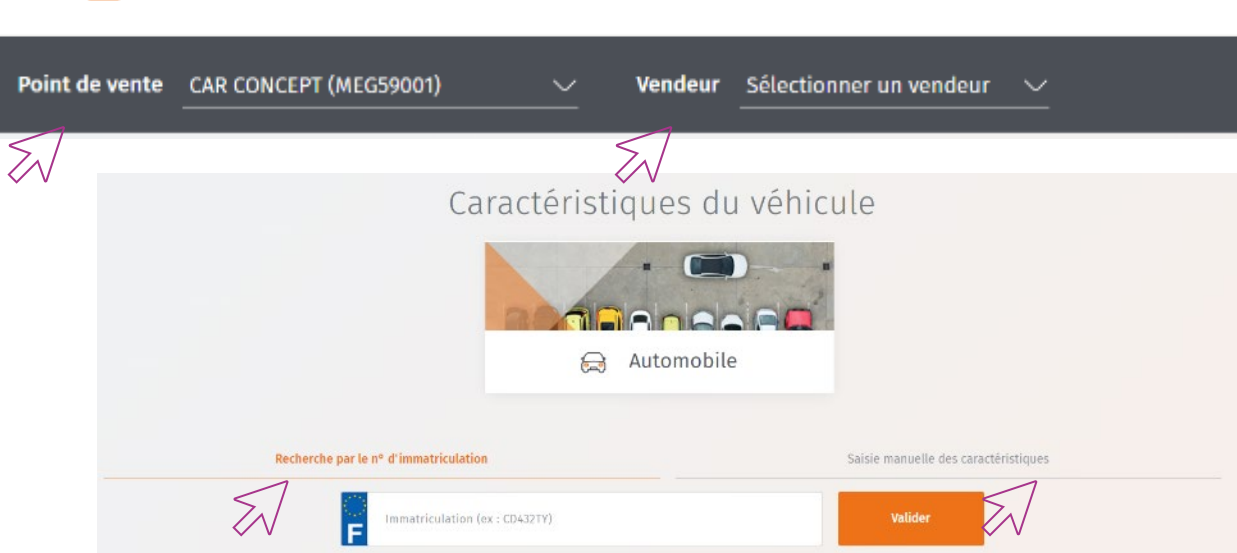

| Connexion | Info véhicule | Sélection du contrat | Info produit | Infos & envoi<br>proposition | Réception<br>proposition | Paiement & signature | Mail de<br>confirmation |
|-----------|---------------|----------------------|--------------|------------------------------|--------------------------|----------------------|-------------------------|
| 1.        | 2.            | 3.                   | 4.           | 5.                           | 6.                       | 7.                   | 8.                      |

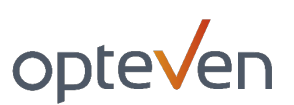

MENU 🚃

## PARCOURS CLICK & GET SAISIE

- > Saisissez le kilométrage et l'immatriculation du véhicule.
- Renseignez l'usage du véhicule ainsi que la durée de garantie constructeur pour cette proposition.
- > Vous pouvez enregistrer cette proposition pour la compléter plus tard ou passer à la prochaine étape en cliquant sur « Valider »

#### Pas le bon véhicule ? Saisir manuellement.

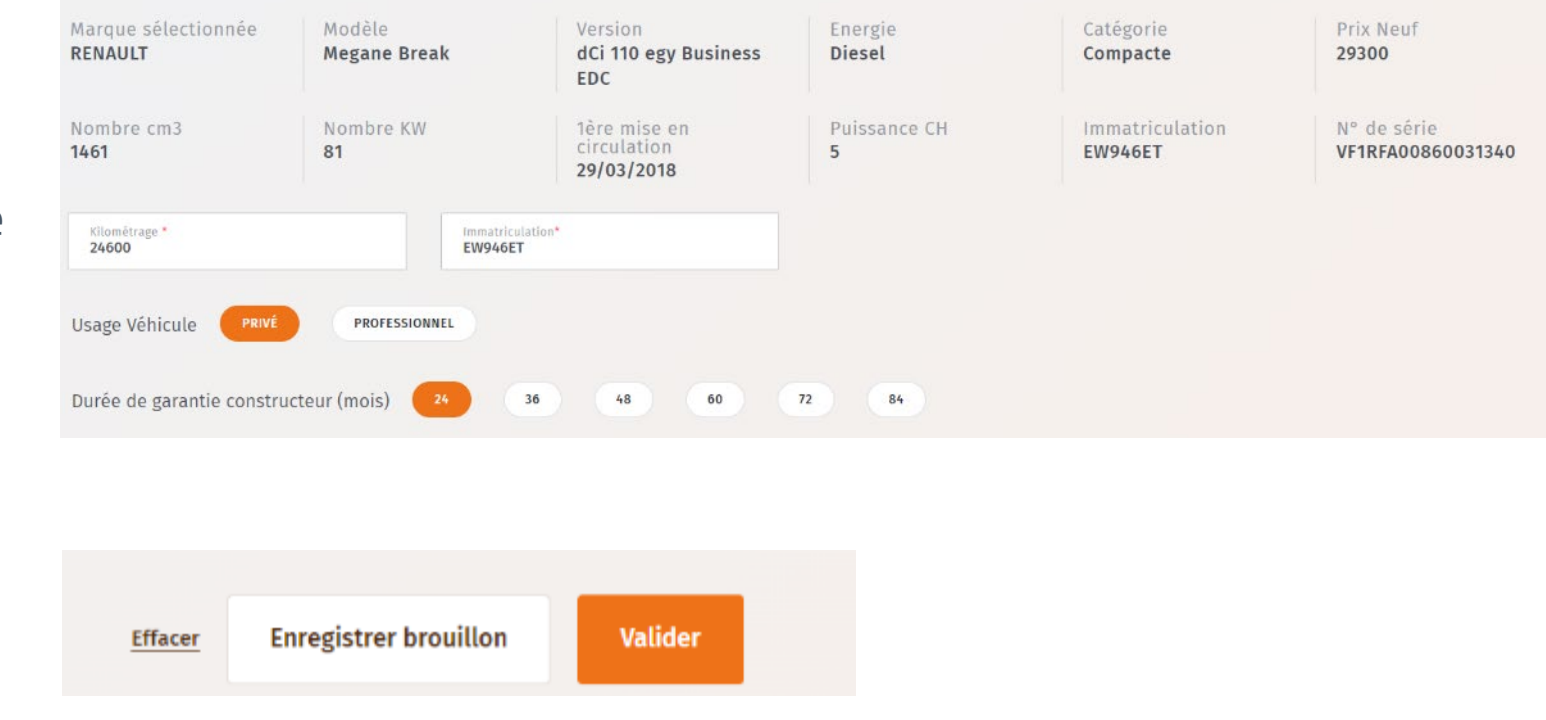

opteven

| Connexion | Info véhicule | Sélection du contrat | Info produit | Infos & envoi<br>proposition | Réception<br>proposition | Paiement & signature | Mail de<br>confirmation |
|-----------|---------------|----------------------|--------------|------------------------------|--------------------------|----------------------|-------------------------|
| 1.        | 2.            | 3.                   | 4.           | 5.                           | 6.                       | 7.                   | 8.                      |

# PARCOURS CLICK & GET SÉLECTION DE LA GARANTIE : MYECOGARANTIE

- > Sélectionnez le contrat souhaité en cliquant sur « Continuer la souscription »
- > Puis choisissez le produit voulu et cliquez sur « Souscrire »

# Une vente à distance est possible uniquement pour **les contrats en paiement mensuel.**

Vous pouvez filtrer ce choix dans les filtres à gauche sur « type de paiement - mensuel ».

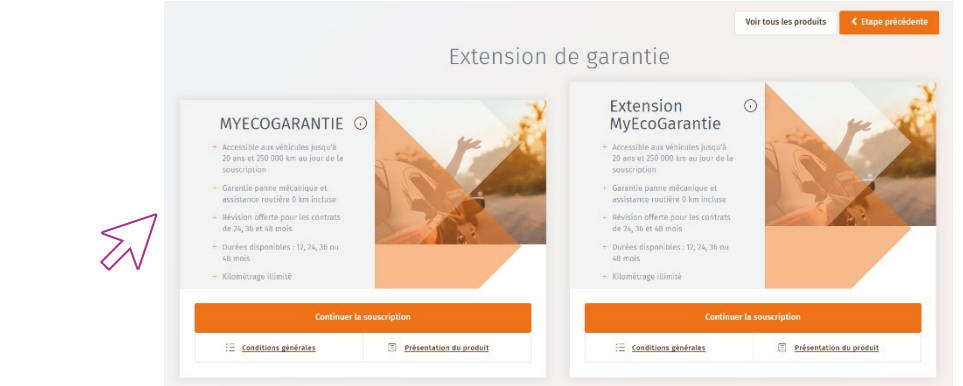

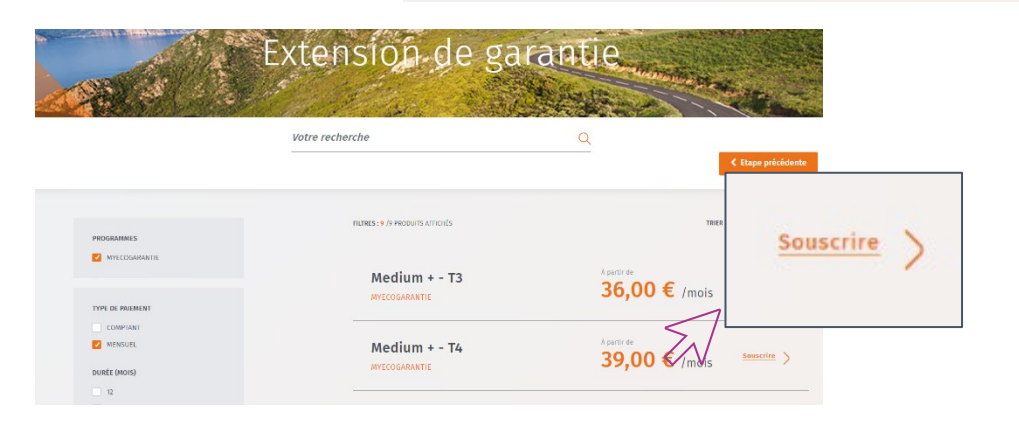

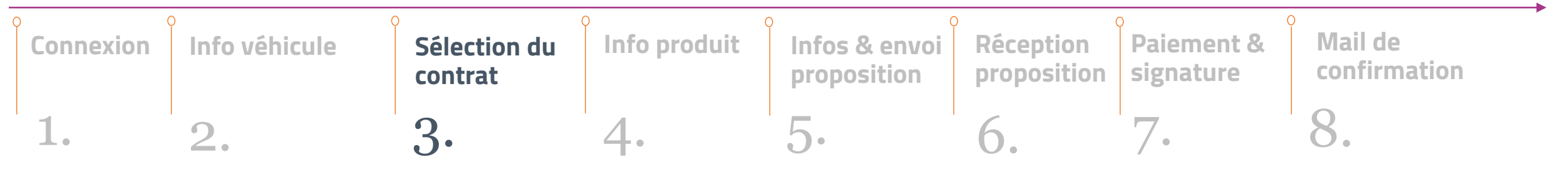

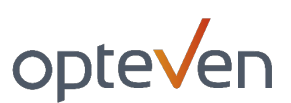

# PARCOURS CLICK & GET INFO SOUSCRIPTION

- > Renseignez le type de paiement, la durée de la garantie, ainsi que les options associées (franchise, vétusté...).
- Le type de paiement doit être MENSUEL pour une vente à distance.

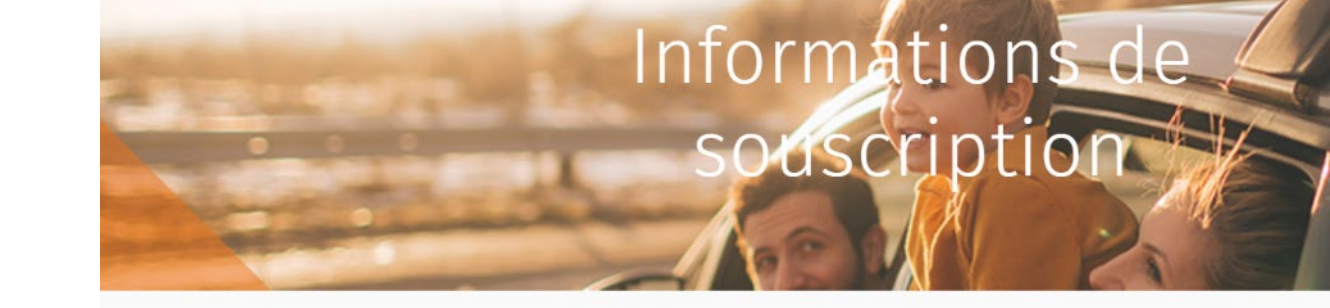

Produit Medium + - T3

| $\overline{\mathbb{X}}$ | Type de paiement COMPTANT MENSUEL | Durée (Mois) 12      | 24 36        | 48             |
|-------------------------|-----------------------------------|----------------------|--------------|----------------|
| $\overline{\mathbb{A}}$ | Franchise 150 ZÉRO FRANCHISE      | Vétusté Avec vérusté | ZÉRO VÉTUSTÉ | Type Tarif 🛛 🕫 |

| Connexion | Info véhicule | Sélection du contrat | Info produit | Infos & envoi<br>proposition | Réception<br>proposition | Paiement & signature | Mail de<br>confirmation |
|-----------|---------------|----------------------|--------------|------------------------------|--------------------------|----------------------|-------------------------|
| 1.        | 2.            | 3.                   | 4.           | 5.                           | 6.                       | 7.                   | 8.                      |

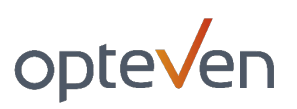

# PARCOURS CLICK & GET CHOIX DU MODE DE SOUSCRIPTION

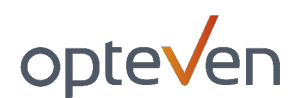

- > Renseignez **la date** de début du contrat.
- > L'envoi d'une « proposition commerciale par mail » vous sera proposé, si le type de paiement et le programme sont éligibles.

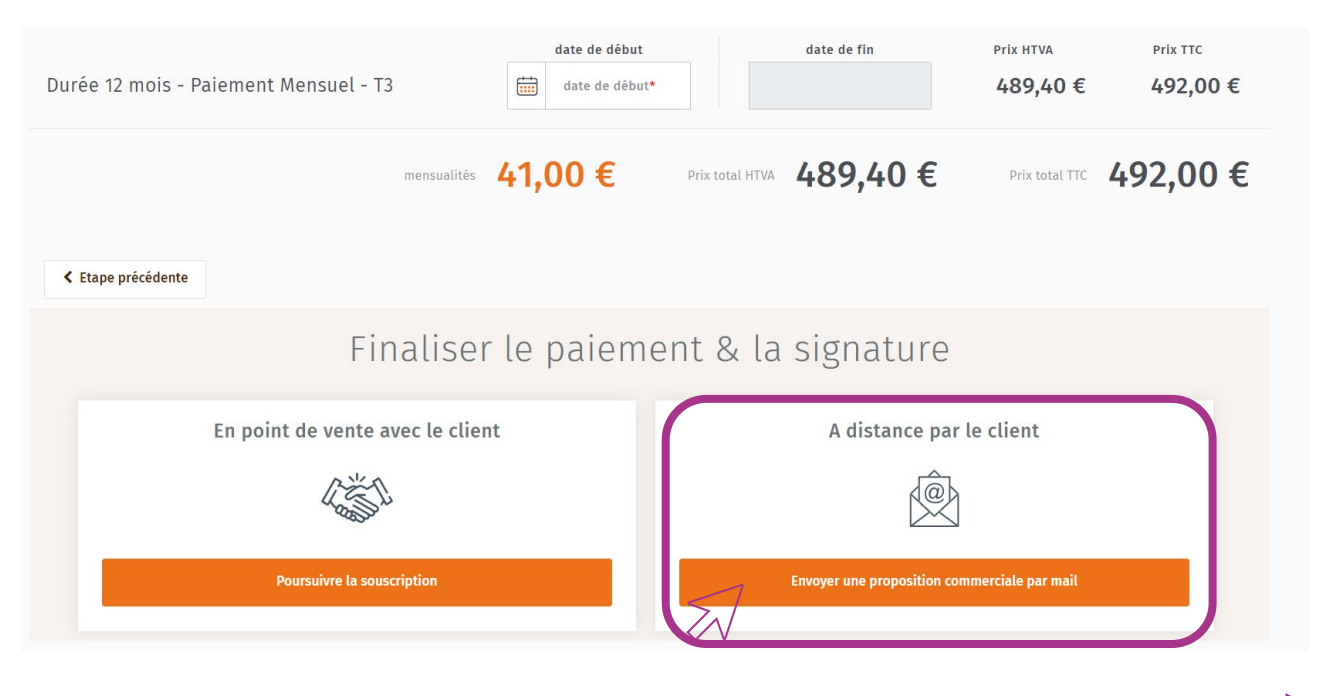

| Connexion | Info véhicule | Sélection du contrat | Info produit | Infos & envoi<br>proposition | Réception proposition | Paiement & signature | Mail de<br>confirmation |
|-----------|---------------|----------------------|--------------|------------------------------|-----------------------|----------------------|-------------------------|
| 1.        | 2.            | 3.                   | 4.           | 5.                           | 6.                    | 7.                   | 8.                      |

## PARCOURS CLICK & GET IDENTITÉ BÉNÉFICIAIRE

#### > Renseignez les informations du bénéficiaire.

Pour que cette proposition commerciale puisse être convenablement transmise l'adresse mail ainsi que le numéro de portable sont obligatoires.

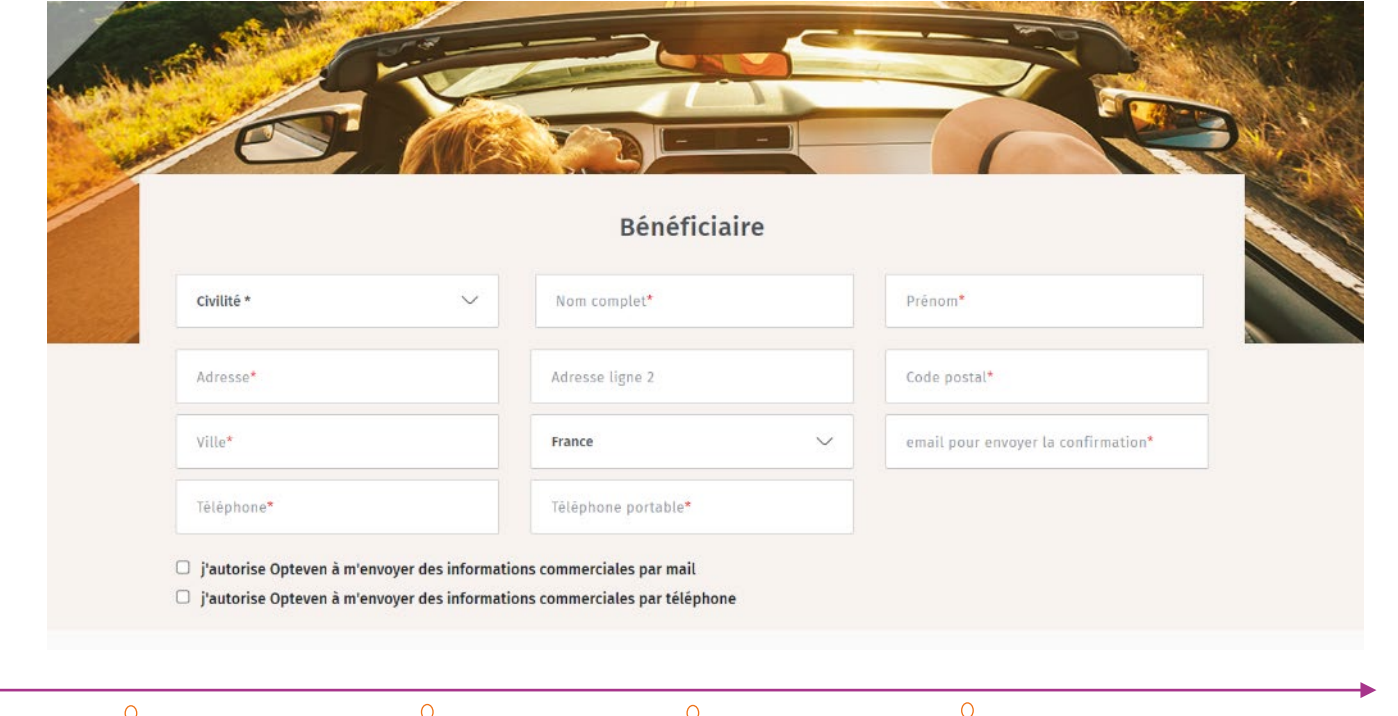

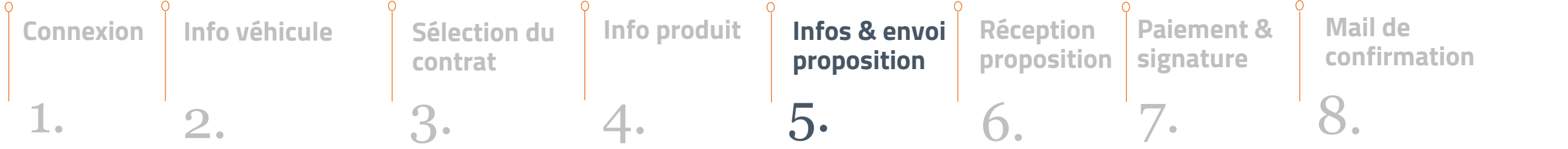

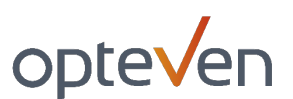

# PARCOURS CLICK & GET CHOIX DU VENDEUR

Dans l'encadré vendeur :

- > Conservez le vendeur choisi en début de parcours
- > OU sélectionnez un vendeur présent dans la liste déroulante
- > OU enregistrez un nouveau vendeur en cliquant sur l'onglet « + » et renseignez les différents champs.

|                        | Veuillez célectionner un vendeur eu cliquer c            | ir le beuten "a" pour en créer un p             | Vendeur                                     |
|------------------------|----------------------------------------------------------|-------------------------------------------------|---------------------------------------------|
|                        | Veuillez sélectionner un vendeur                         |                                                 |                                             |
| Vérifiez (ou indiquez) | ) vos coordonnées, pour être recontacté par le b<br>forr | énéficiaire en cas de besoin. Elles<br>nulaire. | V<br>seront sauvegardées à la validation du |
| Nom*                   |                                                          | Prénom*                                         |                                             |
| Adresse mail*          |                                                          | Téléphone*                                      |                                             |
|                        |                                                          |                                                 |                                             |

#### À SAVOIR :

Les coordonnées du vendeur permettront au bénéficiaire de le recontacter facilement en cas de question. Chaque vendeur pourra également suivre ses propositions en cours.

| Connexion | Info véhicule | Sélection du contrat | Info produit | Infos & envoi<br>proposition | Réception<br>proposition | Paiement & signature | Mail de<br>confirmation |
|-----------|---------------|----------------------|--------------|------------------------------|--------------------------|----------------------|-------------------------|
| 1.        | 2.            | 3.                   | 4.           | 5.                           | 6.                       | 7.                   | 8.                      |

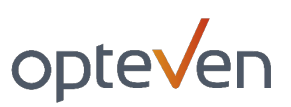

# PARCOURS CLICK & GET CHOIX DE FINALISATION

opteven

A cette étape, vous pourrez :

> Choisir **d'enregistrer la proposition** commerciale pour un envoi ultérieur,

> Choisir **d'envoyer immédiatement** la proposition commerciale par email à votre client,

Enregistrer la proposition (sans envoyer) Envoyer la proposition par email

Vous avez la possibilité de retrouver toutes vos propositions depuis le menu Carflex dans **« Gestion des garanties »** -> **« Gérer mes ventes à distance »**.

Vos propositions envoyées se retrouvent également dans le menu Carflex, **« Gestion des garanties »** -> **« Gérer mes ventes à distance »**.

| 0 | Connexion | Info véhicule | Sélection du contrat | Info produit | Infos & envoi<br>proposition | Réception<br>proposition | Paiement & signature | Mail de<br>confirmation |
|---|-----------|---------------|----------------------|--------------|------------------------------|--------------------------|----------------------|-------------------------|
|   | 1.        | 2.            | 3.                   | 4.           | 5.                           | 6.                       | 7.                   | 8.                      |

5AI

# PARCOURS CLICK & GET CONFIRMATION D'ENVOI

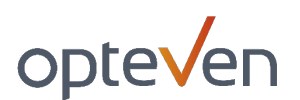

Sur la page de confirmation d'envoi, retrouvez également :

- > l'accès à la proposition que vous venez de faire partir
- L'accès au listing de toutes vos propositions précédentes, envoyées OU non envoyées.

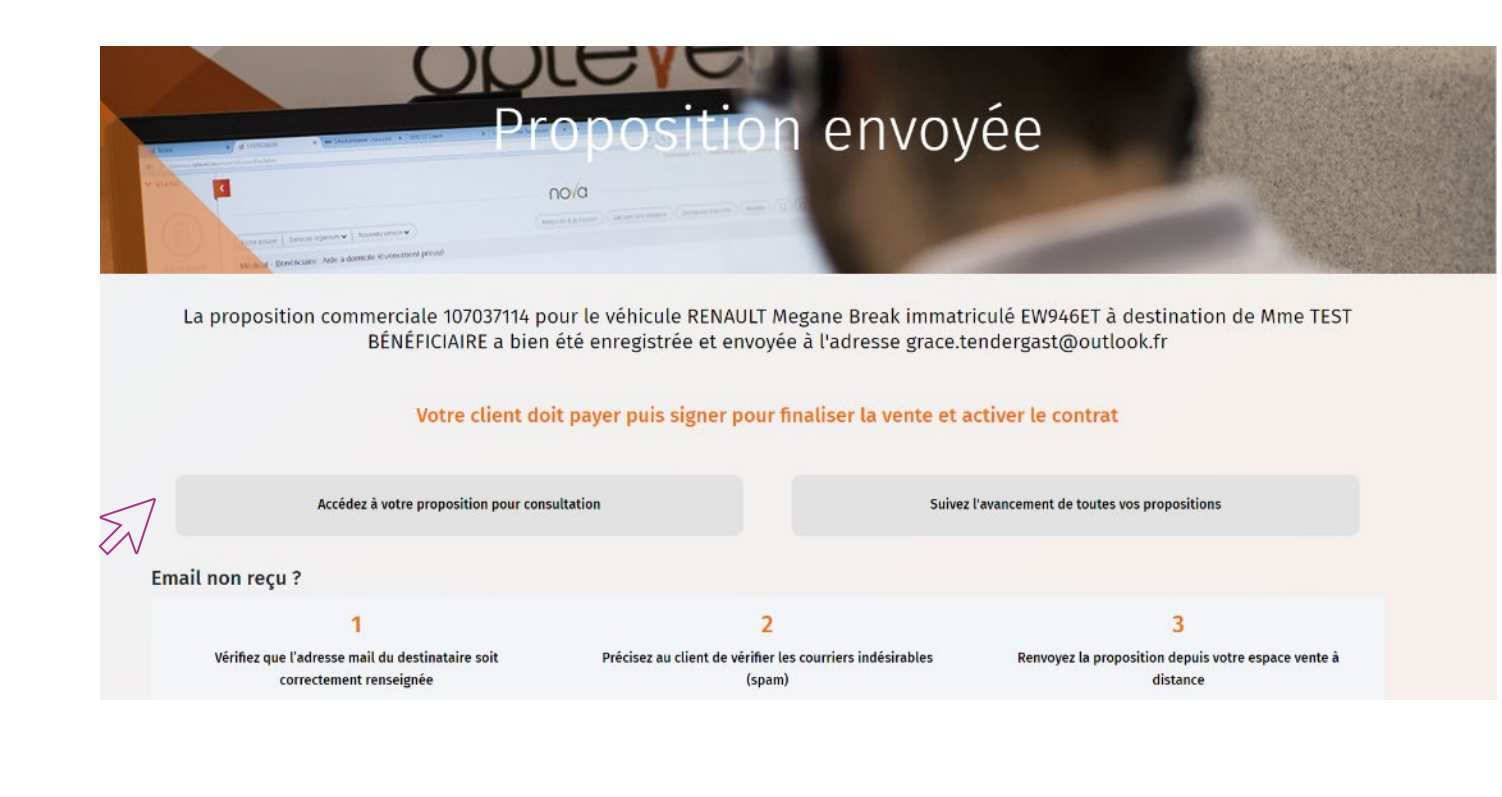

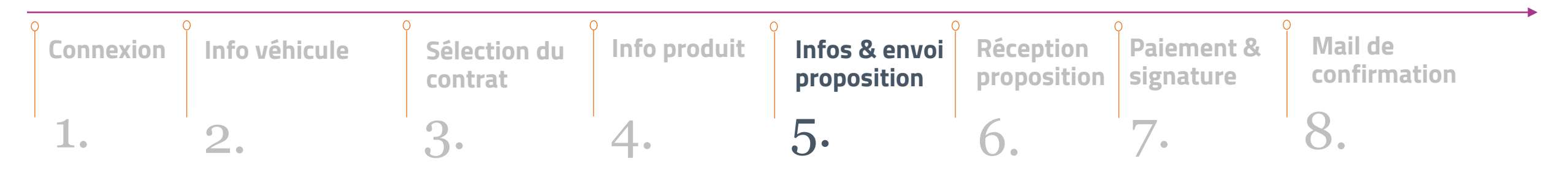

# SUIVIDES PROPOSITIONS VENTE À DISTANCE

# SUIVI DES PROPOSITIONS COMMERCIALES

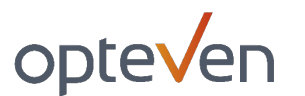

- > Lors de l'envoi d'une proposition ou depuis l'onglet :
- « Menu » -> « Gestion des Garanties » -> « **Gérer mes ventes à distance** »

| Point de vente | Sélectionner un point de vente | ~ |                             |
|----------------|--------------------------------|---|-----------------------------|
| MENU 🗙         |                                |   |                             |
|                |                                |   | GESTION DES GARANTIES       |
|                |                                |   | Saisir une garantie         |
|                |                                |   | Consulter garantie          |
|                |                                |   | Gérer mes ventes à distance |
|                |                                | < | $\gtrsim$                   |

# SUIVI DES PROPOSITIONS COMMERCIALES LISTING

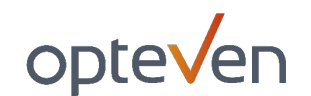

Vous retrouverez sur cette page l'ensemble de **propositions envoyées ou à envoyer**, ainsi que leur statut :

- > Non ouverte : le client n'a pas encore consulté l'email et la proposition.
- > **Ouverte :** le client a consulté la proposition sans commencer la souscription.
- > Payée et en attente de signature : la souscription est débutée, payée, mais non signée.

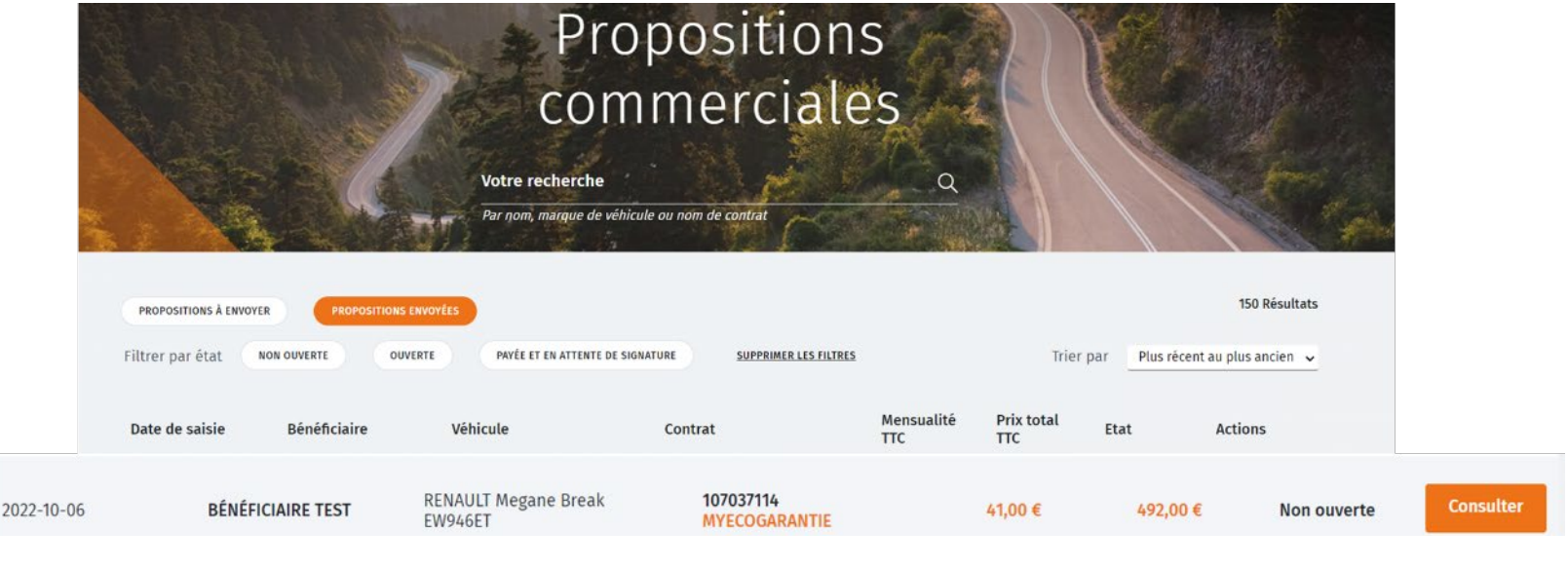

### **A PRENDRE EN COMPTE :**

La signature est essentielle à la finalisation du contrat : assurez-vous que le client aille jusqu'au bout de son parcours

# SUIVI DES PROPOSITIONS COMMERCIALES CHAMPS MODIFIABLES

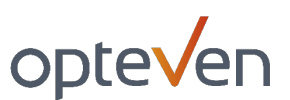

 Depuis le bouton « Consulter » de vos listings, vous pouvez corriger une proposition dans les champs modifiables (email, téléphone ou coordonnées vendeur).

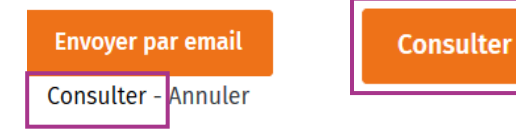

> Cliquez ensuite sur « Enregistrer les modifications » avant d'envoyer ou de renvoyer par email.

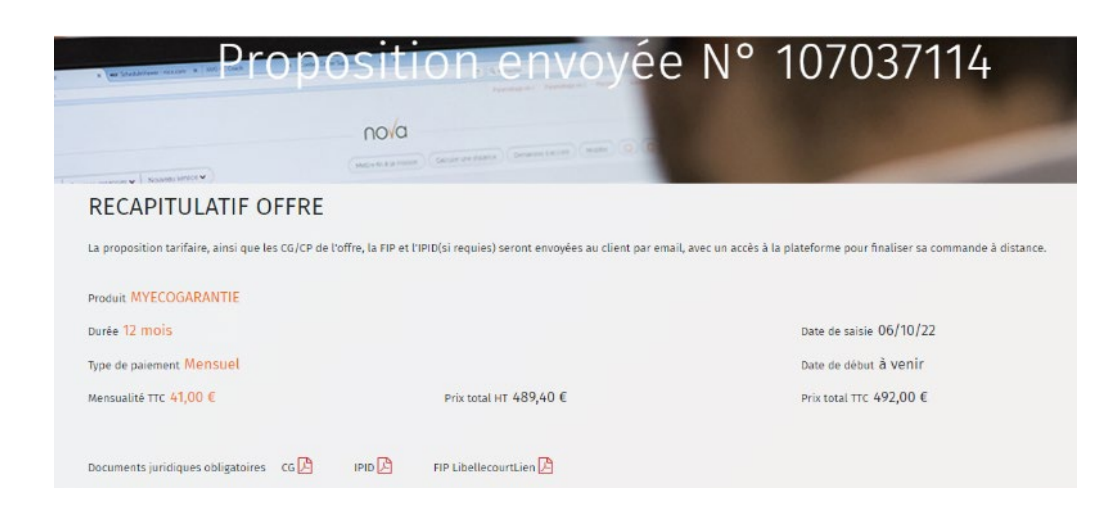

#### BENEFICIAIRE

| Civilité* Mme                            | Nom* TEST            | Prénom* BÉNÉFICIAIRE |
|------------------------------------------|----------------------|----------------------|
| Adresse postale* 10 rue olympe de gouges | Complément d'adresse |                      |
| Code postal* 69100                       | ville* VILLEURBANNE  | Pays* France         |
| Adresse mail*                            |                      | Téléphone portable*  |
| Auresseman                               |                      | retephone portable   |
| grace.tendergast@outlook.fr              |                      | 0698001226           |

| VEHICULE             |                                   |                                |
|----------------------|-----------------------------------|--------------------------------|
| Marque RENAULT       | Modèle Megane Break               | Immatriculation EW946ET        |
| Kilométrage 24600    | 1ere mise en circulation 29/03/18 | N° de série VF1RFA00860031340  |
| Energie Diesel       | Catégorie Compacte                | Durée garantie constructeur 23 |
| Usage véhicule Prive | Nombre cm3 1461                   | Nombre KW 81                   |

J'autorise Opteven à m'envoyer des informations commerciales par téléphone

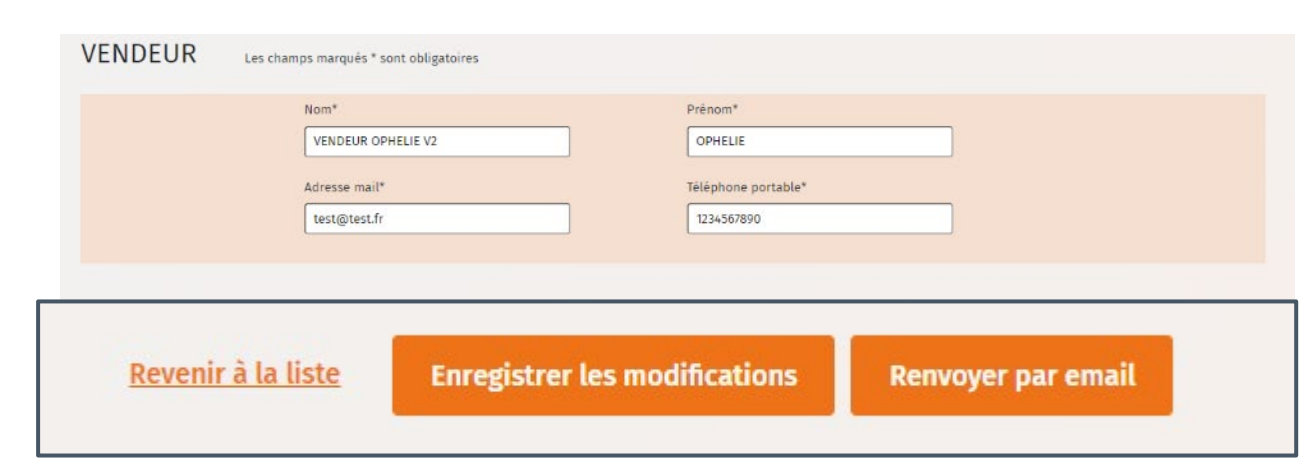

### SUIVI DES PROPOSITIONS COMMERCIALES HISTORIQUE DES ACTIONS

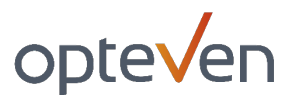

#### > Vous retrouverez le détail de chaque action menée sur la proposition, en fin de page.

#### Historique des actions

| Date             | Type Action                                                                                                   | Commentaire                      | Utilisateur |
|------------------|----------------------------------------------------------------------------------------------------|----------------------------------|-------------|
| 13/10/2022 10:07 | Vente à distance : proposition commerciale payée par le bénéficiaire, en attente de signature                 |                                  | system      |
| 13/10/2022 10:07 | Modification de garantie par API                                                                              | Modification de garantie par API | system      |
| 13/10/2022 10:07 | Vente à distance : proposition commerciale payée par le bénéficiaire, en attente de signature                 |                                  | system      |
| 13/10/2022 10:07 | Vente à distance : proposition commerciale consultée par le bénéficiaire, en attente de paiement et signature |                                  | system      |
| 13/10/2022 10:06 | Vente à distance : proposition commerciale envoyée par le distributeur                                        |                                  | TEST        |

# SUIVI DES PROPOSITIONS COMMERCIALES QUAND LE CONTRAT PASSE ACTIF

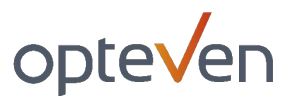

- > Après la signature du contrat par votre client, la proposition commerciale n'est <u>plus accessible</u> depuis le listing de suivi des propositions : **le contrat est devenu actif**.
- > Vous pourrez retrouver votre contrat actif dans « Menu » -> « Gestion des Garanties », avec les autres contrats actifs.
- > Selon votre niveau d'accès, vous pouvez **filtrer** via différents champs pour afficher les contrats selon leurs statuts, le programme, par date...

| CLIENT<br>ARAMIS MOUGINS (ARAMIS06) | Critère<br>—— | Numéro de garantie 🗸 |                | Programme<br>Choisissez un programme |                      | ~   | Date | jj/mm/aaaa<br>jj/mm/aaaa | Rechercher Q |
|-------------------------------------|---------------|----------------------|----------------|--------------------------------------|----------------------|-----|------|--------------------------|--------------|
| ĩ                                   | 11002200      |                      |                | Instantia                            | with trade           |     |      |                          |              |
|                                     | 352023258     |                      |                | 07/10/2022                           | PENALIT Megane Break | EWO | AGET | Vente à distance         |              |
|                                     | 350012902     | GAMME DRIVE          | TEST PENTEST16 | 06/10/2022                           | CITROEN C4 Picasso   | EW9 | 26ET | Vente à distance         |              |
|                                     | 350012901     | GAMME DRIVE          | TEST PENTEST12 | 06/10/2022                           | CITROEN C4 Picasso   | EW9 | 26ET | Active                   |              |

# CÔTÉ BÉNÉFICIAIRE, CONFIRMATION & SIGNATURE ÉLECTRONIQUE

#### opteven **CONFIRMATION & SIGNATURE MAIL : RÉCEPTION DE LA PROPOSITION COMMERCIALE**

| Pour toute modification de vos informations, prene                                                                                                    | z contact avec votre vendeur :                                                                                                    |  |  |  |  |
|----------------------------------------------------------------------------------------------------|----------------------------------------------------------------------------------------------------|--|--|--|--|
| Votre contact vendeur<br>CAR CONCEPT<br>VENDEUR OPHELIE V2 OPHELIE<br>1234567890<br>test@test.fr                                                                                                    | ]                                                                                                    |  |  |  |  |
| Consulter les <u>conditions générales</u> , fip et <u>ipid</u> de<br>Proposition valable 30 jours (à compter de sa création), pour<br>ne vaut pas pour un autre véhicule ou dans d'autres conditio<br>distributeur.<br>En poursuivant l'achat de la garantie, j'atteste que sur la pér<br>véhicule à ce jour, mon véhicule n'a subi aucune panne ou d | Consulter les <u>conditions générales</u> , <u>fip</u> et <u>ipid</u> de la garantie<br>Proposition valable 30 jours (à compter de sa création), pour le véhicule précédemment enregistré,<br>ne vaut pas pour un autre véhicule ou dans d'autres conditions. En cas de question, contacter votre<br>distributeur.<br>En poursuivant l'achat de la garantie, j'atteste que sur la période allant de la date de livraison de mo<br>véhicule à ce jour, mon véhicule n'a subi aucune panne ou défaillance.                                                               |  |  |  |  |
| Opteven, 10 rue Olympe de Gouges, 691<br><u>Se désabonner</u> <u>Gérer les p</u>                                                                                                    | 00 Villeurbanne, FRANCE<br>références                                                                                                    |  |  |  |  |
|                                                                                                    | Pour toute modification de vos informations, prener         VOtre contact vendeur         CAR CONCEPT         VENDEUR OPHELIE V2 OPHELIE         1234567890         test@test.fr         Consulter les conditions générales, fip et ipid de la Proposition valable 30 jours (à compter de sa création), pour ne vaut pas pour un autre véhicule ou dans d'autres condition distributeur.         En poursuivant l'achat de la garantie, j'atteste que sur la périt véhicule à ce jour, mon véhicule n'a subi aucune panne ou de Opteven, 10 rue Olympe de Gouges, 6910 |  |  |  |  |

#### À SAVOIR :

Les coordonnées vendeur apparaissent dans l'email de proposition. Elles seront accessibles également tout le long du parcours de souscription

| Connexion | Info véhicule | Sélection du contrat | Info produit | Infos & envoi<br>proposition | Réception<br>proposition | Paiement & signature | Mail de<br>confirmation |
|-----------|---------------|----------------------|--------------|------------------------------|--------------------------|----------------------|-------------------------|
| 1.        | 2.            | 3.                   | 4.           | 5.                           | 6.                       | 7.                   | 8.                      |

# CONFIRMATION & SIGNATURE SOUSCRIPTION EN 3 CLICS

#### 1. Récapitulatif de l'offre

- Le bénéficiaire doit prendre connaissance des Conditions Générales de Vente, Fiche d'information précontractuelle (FIP) et Document d'information sur le produit d'assurance du contrat (IPID).
- > Puis confirmer son action en cochant la case réservée à cet effet.

opteven

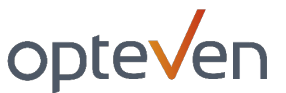

Finalisez votre contrat en 3 clics

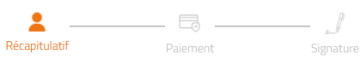

#### Bienvenue dans votre espace sécurisé de finalisation de contrat. Vous retrouverez ci-dessous la proposition commerciale que votre revendeur CAR CONCEPT vous a partagé par email pour votre véhicule OPEL immatriculée FR-456-RT, ainsi que tous vos documents d'information. Bon parcours !

| Mon contrat                                                                                                    |                                                        |                                                                    |                                                  |                                                                       |                                       |                                                                 |                                                          |
|----------------------------------------------------------------------------------------------------|--------------------------------------------------------|--------------------------------------------------------------------|--------------------------------------------------|-----------------------------------------------------------------------|---------------------------------------|-----------------------------------------------------------------|----------------------------------------------------------|
| Référence     Contrat :     Vétus     107037118     V2022                                                           | ence + & Zéro = Du<br>té & Zéro Franchise - 12<br>2 mo | rée : Paiem<br>mensu<br><b>bis 51,00</b>                           | ent<br>Jel :<br><b>EUR</b>                       | <ul> <li>Date de saisie</li> <li>: 26/10/2022</li> </ul>              |                                       |                                                                 |                                                          |
| Conditions Générales de<br>Vente                                                                                    | Document d'information su<br>d'assurance               | r le produit                                                       | Fiche<br>préc                                    | d'information<br>contractuelle                                        |                                       |                                                                 |                                                          |
|                                                                                                    |                                                        | Mon véhicule                                                       |                                                  |                                                                       |                                       |                                                                 |                                                          |
| Mes informations<br>Mme Grace TENDERGAST<br>2 impasse des<br>69100 VILLE<br>grace Endergast@outlook.fr / 0783360053 |                                                        | OPEL Mokka Turbo 100 E                                             | a 1.2<br>legance                                 | <ul> <li>Immatriculation<br/>: FR-456-RT</li> </ul>                   | <ul> <li>Usage :<br/>Prive</li> </ul> | Date de mise en<br>circulation :<br>26/10/2020                  | <ul> <li>Kilométrage :<br/>10 000 km</li> </ul>          |
|                                                                                                    | $\leq 1$                                               | <ul> <li>J'atteste avoir p<br/><u>d'assurance, Fie</u></li> </ul>  | oris connaissa<br>che d'informa                  | nce et accepter les <u>Condit</u><br>tion précontractuelle de n       | tions Générales (<br>non contrat      | de Vente, Document d'informa                                    | ation sur le produit                                     |
|                                                                                                    | $\langle \! \wedge \! \rangle$                         | En poursuivant l'ac<br>réhicule n'a subi au<br>era l'objet d'aucun | hat de ma ga<br>ucune panne c<br>le prise en cha | rantie, j'atteste que sur la<br>pu défaillance. J'ai bien cor<br>arge | période allant d<br>mpris que toute   | e la date de livraison de mon v<br>panne ou défaillance apparue | réhicule à ce jour, mon<br>avant la date de signature ne |
|                                                                                                    |                                                        |                                                                    |                                                  |                                                                       | Étape suivant                         | te                                                              |                                                          |
|                                                                                                    |                                                        | Pour toute mod<br>avec votre distr                                 | lification cor<br>ibuteur                        | ncernant votre proposit                                               | tion commercia                        | ale ou vos informations, me                                     | erci de prendre contact                                  |
|                                                                                                    |                                                        | Mon contact v                                                      | vendeur                                          |                                                                       |                                       |                                                                 |                                                          |
|                                                                                                    |                                                        | CAR CONCEPT                                                        |                                                  |                                                                       |                                       |                                                                 |                                                          |

CAR CONCEPT Killian JORNETT killian.J@vendeurauto.fr 0708090807

#### Vous avez des questions sur votre parcours de souscription ? Consultez notre FAQ

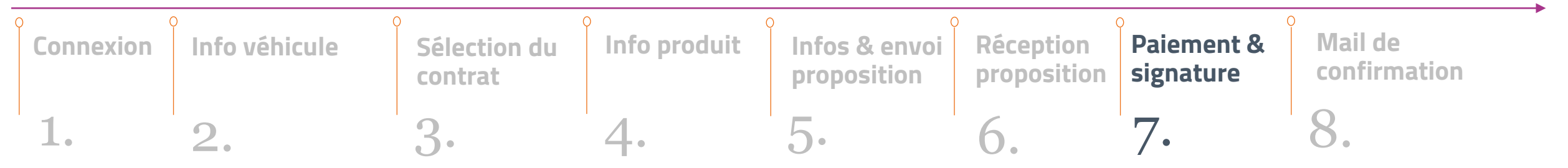

# CONFIRMATION & SIGNATURE **SIGNATURE**

Retour

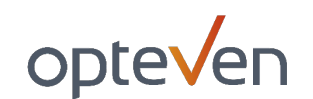

### 2. Paiement par RIB

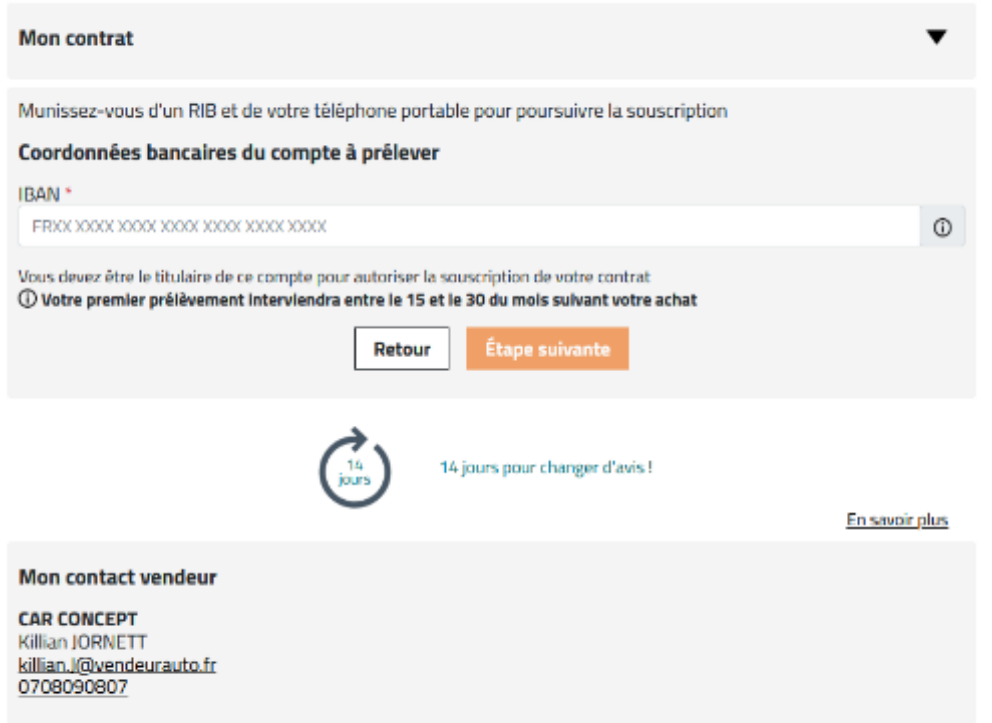

Vous avez des questions sur votre parcours de souscription ? Consultez notre FAQ

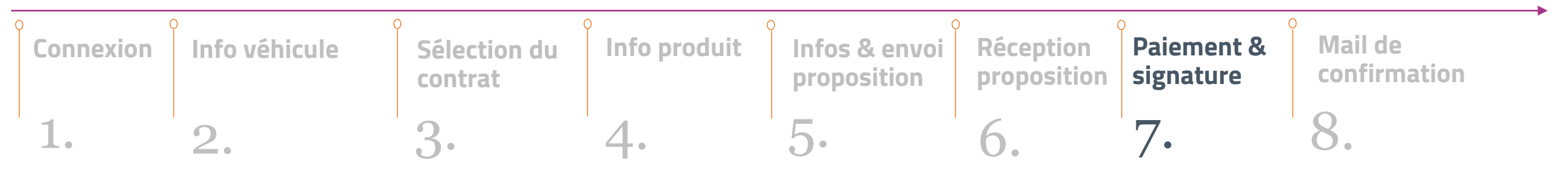

# **CONFIRMATION & SIGNATURE AUTHENTIFICATION**

#### 3. Signature électronique

Le bénéficiaire doit se munir de son téléphone pour signer électroniquement son contrat.

#### Signature du contrat

Pour activer votre contrat, veuillez signer votre contrat avec la signature électronique

#### DocuSign Requêtes de sécurité de l'expéditeur Test Dev Opteven Authentification par SMS Pour accéder à ce document, vous devez confirmer votre identité à l'aide de votre téléphone cellulaire. Choisissez un numéro de téléphone ci-dessous, puis cliquez sur le bouton « Envoyer un SMS » pour recevoir un SMS. Entrez le code d'accès sur la page suivante. Nom du signataire d'authentification : Mme Grace TENDERGAST Veuillez sélectionner un numéro de téléphone qui peut recevoir des SMS afin de vous authentifier : A 33 7 83 36 00 53. ENVOYER UN SMS ANNULER Si vous n'avez pas accès à votre téléphone cellulaire pour le moment, cliquez sur « Annuler » et réessayez lorsque vous y avez accès.

#### À SAVOIR :

Le process est le même que pour la e-signature dans Carflex : le bénéficiaire doit recevoir un SMS d'authentification et s'authentifier pour avoir accès au contrat à signer.

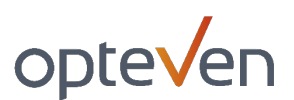

### **CONFIRMATION & SIGNATURE SIGNATURE ÉLECTRONIQUE**

#### www.docusign.com Bulletin de Souscription opteven au contrat d'assurance Validation des informations de souscription Le souscripteur accepte que ses coordonnées soient utilisées par Opteven pour lui proposer des offres personnalisées... Numéro de contrat 107037114 Produits souscrits **MYECOGARANTIE** Date début Date fin Le souscripteur certifie les informations ci-dessus exactes. Le Souscripteur reconnaît avoir reçu, pris connaissance et accepté les présentes 05/10/2023 Medium + & Zéro Franchise - V2022 06/10/2022 conditions générales. Il est informé de son droit à renonciation en cas de multi-assurances décrit dans les conditions générales. Toute fraude, Dunie 12 mois - Palement Mensuel - T3 fausse déclaration notamment sur l'usage du véhicule entraînera la nullité du contrat. La prise d'effet du contrat est conditionnée à l'acceptation 41,00 € (TTC) Monsualité du dossier de souscription par OPTEVEN et par le non rejet du premier prélèvement ou du règlement au comptant Signe Véhicule $\mathbf{1}$ Immatriculation EW946ET Numéro de série VF1RFA00860031340 RENAULT Date de 1ère mise en circulation 29/03/2018 Marque Modèle Megane Break 24600 Kilomètrage Ukage véhicule Princh Date, Signature & Cachet Etablissement Veradeur Date, signature du client Souscripteur Nom Mmo BÉNÉFICIAIRE TEST Numéro de téléphone 0698001226 grace.tendergast@outlook.fr Adresse 10 rue olympe de gouges Adresse e-mail 69100 www.docusign.com Mandat de prélèvement VILLEURBANNE France Nom et adresse du créancier Nom et adresse du titulaire du compte Société OPTEVEN ASSURANCES Nom 10 rue Olympe de Gouges 69100 VILLEURBANNE Contrat distribué par Numéro d'émetteur 394252 Banque du compte à débiter IBAN FR7630001007941234567890185

BIC

Référence du mandat

Type de paiement

Mensuel

Signer

null null

**BÉNÉFICIAIRE TEST** 

10 rue olympe de gouges 69100 VILLEURBANNE

Jaccepte d'être contacté par

Téléphone 🖪 Adresse e-mail

#### TERMINER

En signant ce formulaire de mandat, vous autorisez OPTEVEN ASSURANCES à envoyer des instructions à votre banque pour débiter votre compte et votre banque àdébiter votre compte conformément aux instructions d'OPTEVEN ASSURANCES. Vous bénéficiez du droit d'être remboursé par votre banque selon les conditionsdécrites dans la convention que vous avez passée avec elle. Une demande de remboursement doit être présentée

### CONFIRMATION & SIGNATURE CONFIRMATION DE SOUSCRIPTION POUR LE CLIENT

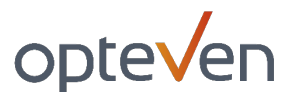

Votre souscription est bien terminée

Votre contrat n° 107037118 pour le véhicule FR-456-RT est dès a présent validé.

Vous allez recevoir un email récapitulatif de votre contrat ainsi que les Conditions Générales de Vente, Document d'information sur le produit d'assurance, Fiche d'information précontractuelle.

En attendant, si vous avez des questions, n'hésitez pas à consulter notre FAQ.

Merci de votre confiance.

Votre souscription est validée, vous pouvez fermer cette page.

# CONFIRMATION & SIGNATURE MAIL DE CONFIRMATION

- > Le bénéficiaire reçoit un mail de confirmation avec ces documents obligatoires en pièces jointes :
  - > Le contrat signé,
  - > Les conditions générales,
  - > La fiche d'information précontractuelle (FIP) *(en cas de contrat d'assurance),*
  - > Le document d'information sur le produit d'assurance (IPID) *(en cas de contrat d'assurance).*

#### Bonjour BÉNÉFICIAIRE TEST,

Nous vous informons de notre accord pour la souscription du contrat d'assurance MyEcoGarantie selon les conditions générales remises par CAR CONCEPT et selon les conditions particulières suivantes :

#### Détail de votre garantie

Garantie : MYECOGARANTIE N° de garantie : 107037114 Détail de la garantie : Durée 12 mois - Paiement Mensuel - T3 Validité : du 06/10/2022 au 05/10/2023 Couverture : Medium + & Zéro Franchise - V2022 -Véhicule garanti : RENAULT Megane Break N° de série : VF1RFA00860031340

Votre numéro de garantie devra être présenté systématiquement au garage réparateur pour qu'il puisse effectuer les réparations dans le cadre de votre garantie Opteven.

Nous vous remercions de votre confiance,

Service Administration Des Ventes

#### **VOS NUMEROS UTILES**

Attention, aucune prise en charge ou réparation ne peut être faite sans l'accord préalable d'Opteven

#### Assistance routière 24h/24 7j/7

En cas de panne, pour nous contacter

En France, par téléphone au 04 72 43 52 67

A l'étranger, par téléphone au +33 4 72 43 52 67

#### Panne mécanique et réparation

Veuillez vous adresser, muni de vos documents, à un réparateur professionnel. Le réparateur devra prendre contact avec nos services :

Par téléphone au 04 72 43 66 07 depuis l'étranger au +33 4 72 43 66 07
Par le site dédié garantie.opteven.com

Par email à gestiongarantie@opteven.com

Nous suivre sur les réseaux

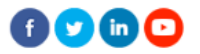

En application de la loi n°78 - 17 du 6 janvier 1978, vous disposez d'un droit d'opposition, d'accès et de reclification des données vous concernant. Il vous suffit d'écrire à mydata@opteven.com ou par courrier à Opteven Services - Responsable de la Protection des Données - 35-37 rue Louis Guérin 69100 Villeurbanne, accompagné d'une copie d'un titre d'identité. Tous droits réservés.?

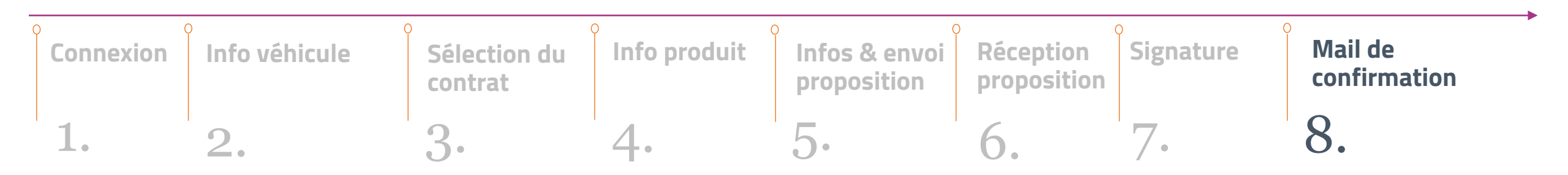

# CONFIRMATION & SIGNATURE EN + : FOIRE AUX QUESTIONS BÉNÉFICIAIRE

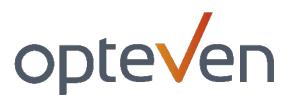

#### > La foire aux questions est accessible sur toutes les pages, en cliquant sur « **FAQ** »

| opteven                                                                                                    |
|----------------------------------------------------------------------------------------------------|
| Foire aux questions                                                                                                    |
| < <u>Retour</u>                                                                                                    |
| Comment finaliser ma souscription?                                                                                                    |
| Votre souscription va se dérouler en 3 étapes: une première avec la vérification de votre panier et des informations de votre contrat (données personnelles,<br>données du véhicule et validation des documents juridiques obligatoires). Vous accédez ensuite à la page de paiement par renseignement du RIB. Et enfin, à la<br>page de signature électronique de votre contrat. Veillez à bien avoir votre téléphone portable à proximité car un sms d'authentification obligatoire vous sera<br>envoyé pour la signature électronique. |
| C'est quoi signature électronique?                                                                                                    |
| La signature électronique est un processus sécurisé par notre partenaire Docusign, qui affiche votre contrat avec tous vos éléments, et va lier votre numéro de<br>téléphone à un identifiant de signature. Après authentification par sms, et quand vous cliquerez sur « signer ce document», une signature avec votre nom se<br>matérialisera sur votre document et vaudra pour signature. La signature électronique vous engage autant qu'une signature papier.                                                                        |
| Quels sont les documents que je vais recevoir en finalisant mon contrat?                                                                                                    |
| Vous recevrez deux emails: un email de la part de Docusign, confirmant la prise en compte de votre signature et avec votre contrat signé; plus, un email de<br>notre part reprenant les informations clé de votre contrat (numéro de contrat, numéro de téléphone en cas de panne, rappel du processus de prise en charge,<br>inscription à notre newsletter pratique)                                                                                                    |